## Para cadastrar o seu Acordo de Parceria em P,D&I, acesse o SIPAC\_Mesa Virtual, link: <u>https://sipac.uffs.edu.br/sipac/</u>

| UF       | FS - SIPAC - Sistema Integrado de I | Patrimôn | io, Administração | e Contratos |                           |               | Ajuda? Tempo de  | Sessão: 01:30 M | UDAR DE SISTEMA    | SAIR 🔺 |     |                  |
|----------|-------------------------------------|----------|-------------------|-------------|---------------------------|---------------|------------------|-----------------|--------------------|--------|-----|------------------|
| 2.       | Orçamento: 2020                     |          |                   |             |                           |               |                  | 🍗 Abrir Char    | nado 🛛 🗨 Portal Ad | lmin.  |     |                  |
| <b>9</b> |                                     |          |                   |             |                           |               |                  | n 📕 Mesa Virtu  | al                 |        |     |                  |
| 4        | Módulo de Protocolo 🗦 🖵 Mesa        | VIRTU    | AL                |             |                           |               |                  |                 |                    |        |     |                  |
| Pr       | ocessos Documentos Despachos        | Arq      | Consultas         | Relatórios  |                           |               |                  |                 |                    |        | l n |                  |
|          | Abrir Processo                      |          |                   |             |                           |               | DROCESSOS DENDEN | TES DE RECERIME |                    |        |     | Proponente-      |
|          | Cadastrar Processo                  |          |                   |             |                           |               | PROCESSOS PENDEN | TES DE RECEBINE | NTO NA UNIDADE     | Ŷ      | ×   | Servidor, abre o |
|          | Cadastrar Processo Antigo           |          |                   |             |                           |               |                  |                 |                    | . 🗸    |     | PROCESSO         |
|          | Autuar Processo                     |          |                   |             |                           |               |                  |                 | FILTROS            | , u    |     |                  |
|          | Diligência                          |          |                   |             |                           |               |                  |                 |                    |        | 1 5 |                  |
|          | Fluxo de Processo                   |          |                   |             |                           |               |                  |                 |                    |        |     |                  |
|          | Juntada de Processos                | ,        |                   |             | 0 Itens Selecionados      |               |                  |                 | C 🔍 🔍              | -      |     |                  |
|          | Movimentação                        |          | Enviado no        |             |                           | Enviado Em    | Drazo            | Natureza        | Situação           | _      |     |                  |
|          | Ocorránciae                         |          | Enviado po        | •           |                           | Eliviado Elli | FIGZO            | Natureza        | Situação           |        |     |                  |
|          | Ocorrencias                         |          |                   | N           | enhum Processo Encontrado |               |                  |                 |                    |        |     |                  |
|          | Processos Sigilosos                 | ,        |                   |             |                           |               |                  |                 |                    |        |     |                  |
|          | Registrar Dados do Processo         |          |                   |             |                           |               |                  |                 |                    |        |     |                  |
|          | Etiquetas Protocoladoras            | •        |                   |             |                           |               |                  |                 |                    |        |     |                  |
|          | Etiquetas para Capas                | •        |                   |             |                           |               |                  |                 |                    |        |     |                  |
|          | Ferramenta para Código de Barras    |          |                   |             |                           |               |                  |                 |                    |        |     |                  |

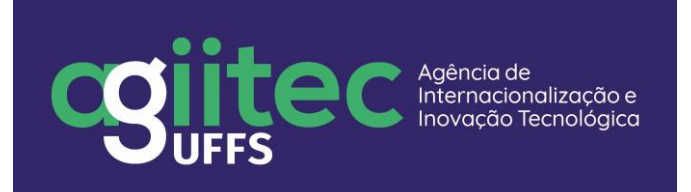

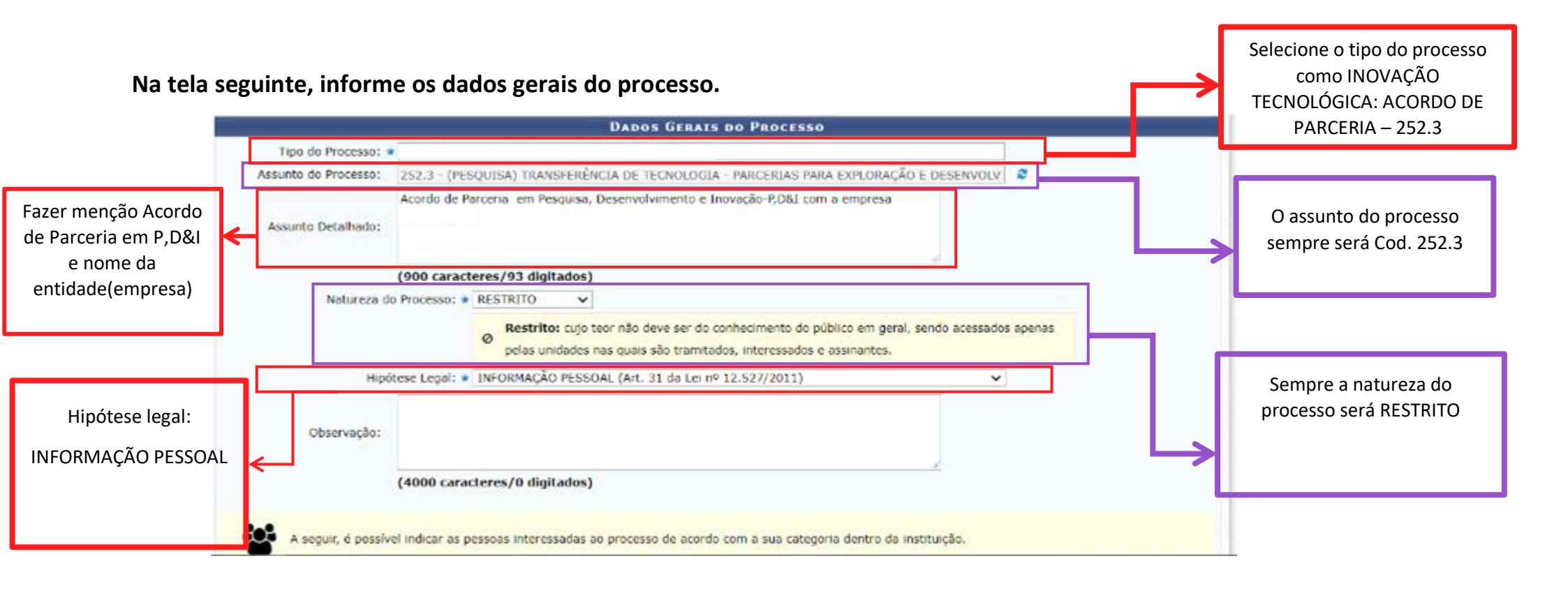

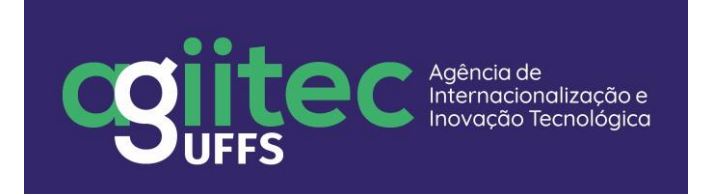

| DADOS                                                     | Categoria: * Servidor V                                                                                                    |                                                       | Em Categoria<br>escolha a opção<br>SERVIDOR                                       |  |  |  |  |  |  |  |
|-----------------------------------------------------------|----------------------------------------------------------------------------------------------------|-------------------------------------------------------|-----------------------------------------------------------------------------------|--|--|--|--|--|--|--|
| Em notificar o<br>interessado<br>selecione a opção<br>SIM | Servidor: • Notificar Interessado: • Sim O Não E-mail: • Insenir Excluir Interessado                                                                                                    |                                                       | Preencha com o<br>nome do<br>proponente-<br>servidor                              |  |  |  |  |  |  |  |
| Inserir e-mail do<br>proponente-<br>servidor              | SSADOS INSERIDO NO PROCESSO (1)  Identificador Nome  1936043 NOME DO PREPONENTE - SERVIDOR  Cancelar Finalizar  Concelar Finalizar  Concelar Finalizar  Processo foi cadastrade  Processo cadastrade com successo.                                                                                                    | BR Servidor g                                         | Após informar os<br>dados, FINALIZAR<br>para gerar o<br>protocolo ou<br>processo. |  |  |  |  |  |  |  |
|                                                           | DADOS GERAIS DO PROCESSO         Nº Protocolo: 23205.012813/2020-01         Origem do Processo: Interno         Usuário de Autuação:         Data de Cadastro: 14/10/2020         Tipo do Processo: PESQUISA: MP0262 - ACORDO DE PARCERIA - 252.3         Assunto do Processo: 252.3 - (PESQUISA) TRANSFERÊNCIA DE TECNOLOGIA - PARCERIAS PARA EXPLORAÇÃO E DESENVOLVIMENTO DE INOVA         Assunto Detalhado: XXXXXXXXXXXXXXXXXXXXXXXXXXXXXXXXXXXX |                                                       |                                                                                   |  |  |  |  |  |  |  |
| INTER                                                     | Situação:         Situação: ABERTO         Interessados Deste Processo       E-mail       Tipo         Identificador       Nome       E-mail       Tipo         10170831       AgÊNCIA DE INTERNACIONALIZAÇÃO E INOVAÇÃO TECNOLÓGICA        Unidade                                                                                                    |                                                       |                                                                                   |  |  |  |  |  |  |  |
|                                                           | Protocolo<br>CSUIFFS Ag                                                                                                    | iência de<br>renacionalização e<br>ovação Tecnológica |                                                                                   |  |  |  |  |  |  |  |